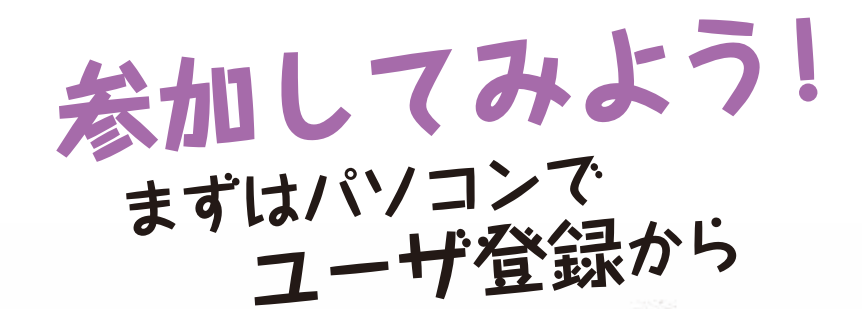

## ユーザ登録するには…

いきものログのトップページを開いて、ユーザを新 規登録します。メールアドレスなどの登録をすると、 いきものログより仮パスワードが発行されます。画 面右上の「ログイン」ボタンを押して、ID(登録時 のメールアドレス)と仮パスワードを入力してログ インしてください。なお、パスワードはマイページ で変更できます。

## いきものログで使える機能

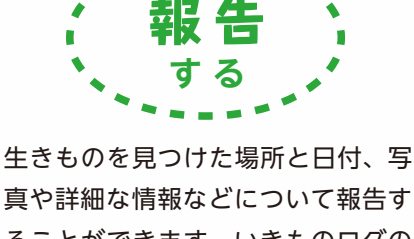

ることができます。いきものログの ウェブサイトに報告された生物情報 は、データベースに蓄積されます。 いきものログのユーザは自分が投稿 した情報をマイページで確認するこ とや複数の生物情報をまとめたデー タを一括登録することも可能です。

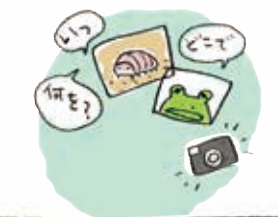

**検索** する

生きものの名前を検索すると、その 生きものが過去にどの地域で見つ かっていたのかを調べることができ ます。いきものログには現在430万 件以上の生物情報がデータベースに 蓄積されており、生物多様性センター が実施した調査成果を提供するとと もに、いきものログユーザが報告し た生物情報を共有します。これらの 情報を検索して、「生きもの地図」と して見ることやデータをGISソフト で表示可能な形式でダウンロードす ることもできます。 **交流** する

( 🚱 🧐 🖓 🦉

いきものログを利用したさまざまな 団体活動について知り、それぞれの 団体が実施している市民参加型調査 に参加することができます。また、 団体を登録すれば、調査対象種を設 定したオリジナルの調査を企画して、 参加メンバーからの報告をとりまと めることも可能です。

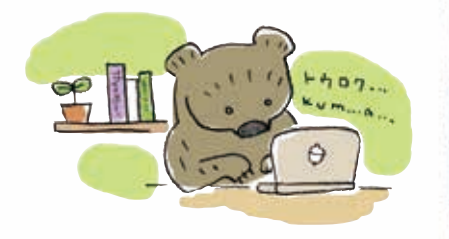

## スマホからかんたん! いきものログアプリ

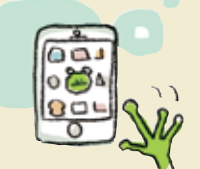

## 詳しくはウェブで! http://ikilog.biodic.go.jp/

事前にパソコンでユーザ登録ができていれば、いきものログアプリが使えます。 スマートフォンからいきものログアプリをダウンロードして、見つけた生きものの情報を報告することができます。

★ GPS 機能が搭載されている端末であれば、GPS 情報が記録された写真から撮影場所の位置情報を 読み取り、生きものを観察した場所を正確に記録していくことができます。電波の届かない場所で 使う場合も、あらかじめ調査対象地域の地図を読み込んでおけば、調査場所の地図を表示し、見つ けた生きものの情報を端末の中に一時的に蓄積して調査終了後にいきものログに報告することが可 能です。いきものログアプリは GooglePlay または AppleStore より無償でダウンロードできます。

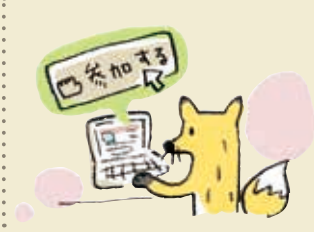